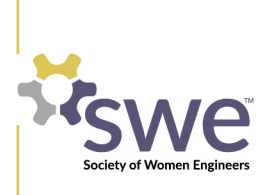

- 1. Navigate to swe.org
- 2. Click the Navigation Pane button at the top left of the screen

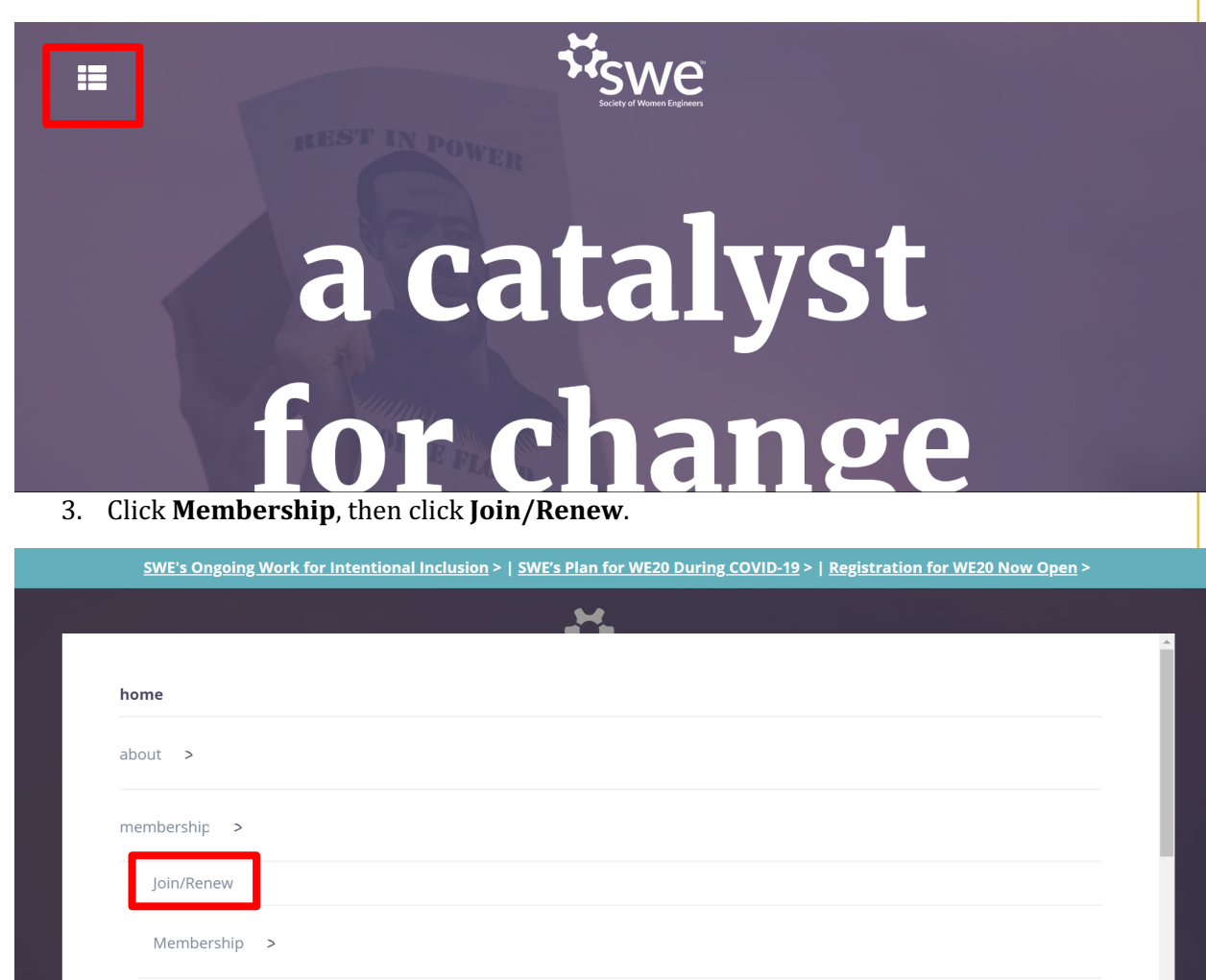

SWE In Your Community >

- 4. You will be taken to the SWE Membership Portal. If you already have a customer record with SWE, login using your existing username and password.
- 5. If you have forgotten your account credentials, click **Forgot your Password or Username**?
- 6. If you do not have a customer record with SWE, click **Not registered yet? Sign up** here

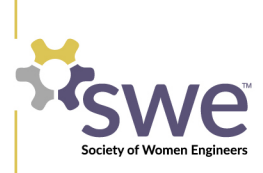

| SW                             | e                         |
|--------------------------------|---------------------------|
| Jsername<br>Password           | Engineers<br>ce / Achieve |
| Forgot your password or userna | me?                       |
| Not registered yet?            | Sign up here              |

7. Enter your preferred information and press **Submit** 

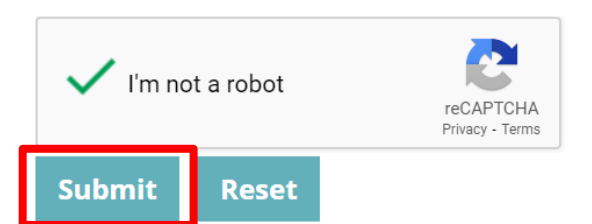

- 8. You will be redirected to the login page. Log in again, or return to swe.org and click **Membership** < **Join/Renew** once again.
- 9. From the Portal Main Menu, click the JOIN/REINSTATE SWE! Button

| Join/Reinstate SWE! | Donate to SWE      |
|---------------------|--------------------|
| Individual Profile  | Education Profile  |
| Communication Pref  | Віо                |
| Invoice History     | SWE Member History |
| Change Password     |                    |

130 East Randolph Street, Suite 3500 Chicago, IL 60601 P. +1.312.596.5223 F. +1.312.596.5252 hq@swe.org @swetalk / swe.org

10. You will be taken to the landing page for your SWE Join submittal form. Click the blue buttom that says **Start My Membership Application**.

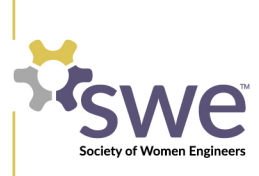

## START MY MEMBERSHIP APPLICATION

- 11. In the online submittal, you will be asked questions about your **location** (you may use your work or school address), **education history and work experience**. Please fill out these sections as thoroughly as possible.
- 12. When you have filled out a page of the submittal, click the buttons that say **Next** or **Save** at the bottom of the page to ensure your information is saved.
- 13. You can move forward or backward to different stages of the submittal by clicking the **buttons** on the left-hand side of the page. Clicking these buttons will not save your information.

| Instructions                   |
|--------------------------------|
| Profile Information            |
| Membership and Work Experience |
| Education Information          |
| Status/Review Page             |

- 14. If you would like to cancel your application at any point, click **cancel** button on the left side of the submittal. Return to the portal main menu to start your application over.
- 15. On the **Status/Review** page, verify that all steps of the submittal have been filled out correctly and **select your membership type** on the left hand side of the screen.
- 16. You will be offered a membership type(s) based on your submittal answers. Select the appropriate membership type to advance to the next step of the submittal.

## Professional

۲

17. A **section will be automatically selected** for you. Professional sections are assigned based on zip code; collegiate sections are assigned based on the university you currently attend.

| Sectio | n                |                |                     |      |
|--------|------------------|----------------|---------------------|------|
| ۲      | Chicago Regional | Section Member | Section Membership: |      |
| Oth    | er Sections      |                |                     |      |
|        |                  |                |                     | Next |

18. To change your section assignment, click the button that says **Other Sections** and select your desired section from the list of sections that appears.

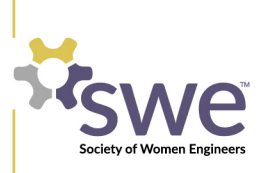

**Other Sections** 

- 19. From the Status/Review page, click **Submit and Checkout** to purchase your SWE membership.
- 20. If you have been given a **promotional code**, enter it in the Promotional Code type-box and click **Apply Promotional Code**.

## Please enter the Promotional Code here

|     | Apply Promotio   | onal Code    | 2                          |                      |         |
|-----|------------------|--------------|----------------------------|----------------------|---------|
|     | 21. When you are | satisfied wi | th your order, <b>ente</b> | r your payment infor | mation. |
| Pay | ment Information |              |                            |                      |         |
| Pay | ment Options :   |              |                            |                      |         |
| Cr  | edit Card        | Ŧ            |                            |                      |         |
| Pa  | ayment Type      |              |                            |                      |         |
| 4   | American Express | Ŧ            |                            |                      |         |

- 22. When you've entered your information, scroll down and click **Submit** to enter your payment information.
- 23. **You have successfully renewed your SWE membership.** If you would like to update your SWE section, refer to the SWE document titled Section Transfer Instructions.
- 24. Navigate back to the SWE website and start browsing to see how you can be a positive influence in your workplace, your community, and SWE!

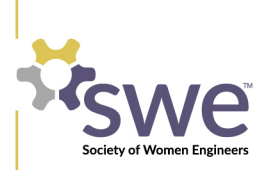